## ¿CÓMO GENERAR UN VOLANTE DE PAGO 5859 (PAGO EN SEDE BANCARIA) EN SIFERE WEB?

UNA VEZ PRESENTADA LA DECLARACIÓN JURADA MENSUAL O CM03 REALICE LO SIGUIENTE:

Diríjase al listado de declaraciones juradas mensuales y chequee que la declaración jurada del período que desea abonar esté presentada.

| Se ha eliminado la | DD11 seleccionada. |                |  |
|--------------------|--------------------|----------------|--|
| V                  |                    |                |  |
|                    |                    | e a de         |  |
| Acciones           | Anticipo           | Estado         |  |
|                    |                    |                |  |
|                    |                    |                |  |
| 🖻 🗗 🔂 🖨            | 201806 - 0         | 2 - CERRADA    |  |
| <b>B</b>           | 201804 - 0         | 1 - BORRADOR   |  |
| 名 \$ 🗗             | 201608 - 0         | 4 - PRESENTADA |  |
| 🕑 🛍                | 201605 - 1         | 1 - BORRADOR   |  |
| 名 \$ 🖨             | 201605 - 0         | 4 - PRESENTADA |  |
| 🖆 💲 🖨              | 201512 - 0         | 4 - PRESENTADA |  |
| <b>1</b>           | 201202 - 0         | 1 - BORRADOR   |  |
|                    | 201201 - 0         |                |  |

En la columna acciones verá habilitado 3 iconos: <sup>2</sup> \$ Clickee en **S** para generar su volante de pagos. Debe tener en cuenta que este ícono aparece sólo **cuando la declaración jurada determina impuesto a pagar en por lo menos una jurisdicción**.

2

A favor Fiaca

Intereses

Total a Pagar

| 901 / CAPITAL FEDERAL       |                                  | \$125,00                                | \$0,00 | \$125,00 📝                                |
|-----------------------------|----------------------------------|-----------------------------------------|--------|-------------------------------------------|
| 902 / BUENOS AIRES          |                                  | \$150,00                                | \$0,00 | \$150,00 📝                                |
| Total General a Pagar :     | \$275,00                         |                                         |        |                                           |
| Total Seleccionado a Pagar: | \$275,00                         |                                         |        |                                           |
| Pagos VEP (<br>- Seleccione | ( Volante Elec<br>e la red donde | trónico de Pago )<br>e enviará el VEP - |        | Pagos en sede Bancaria<br>Formulario 5859 |
|                             | lisCuentas<br>Banelco            | interbanking                            | ·   ·  | Volante de Pago Banco<br>(F. 5859)        |
|                             |                                  |                                         |        |                                           |
|                             |                                  |                                         |        |                                           |
|                             |                                  | - 3                                     |        |                                           |

En la pantalla siguiente se verán listadas las jurisdicciones con saldo a pagar, cada jurisdicción seguida del icono de 🗹 edición en **"Acciones"**, como se muestra a continuación. Este icono es para agregar o quitar jurisdicciones del volante que se desea generar o incorporar intereses en cada jurisdicción

| Edición de datos                                                                          |                                                        |    |
|-------------------------------------------------------------------------------------------|--------------------------------------------------------|----|
| Jurisdicción:<br>CAPITAL FEDERAL<br>Saldo a Favor Rentas:<br>125.00<br>Intereses:<br>0.00 | Registra Pago ?. Para quitar una jurisdicción destilda | ar |
|                                                                                           | 4                                                      |    |
|                                                                                           |                                                        |    |
| Haga clic<br><b>"Pagos en sede ban</b>                                                    | c en la opción<br>I <b>caria. Formulario 5859"</b>     |    |

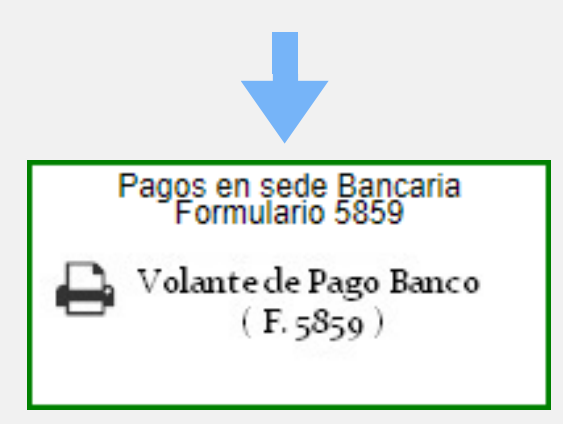

## Se habilitará un cuadro de diálogo:

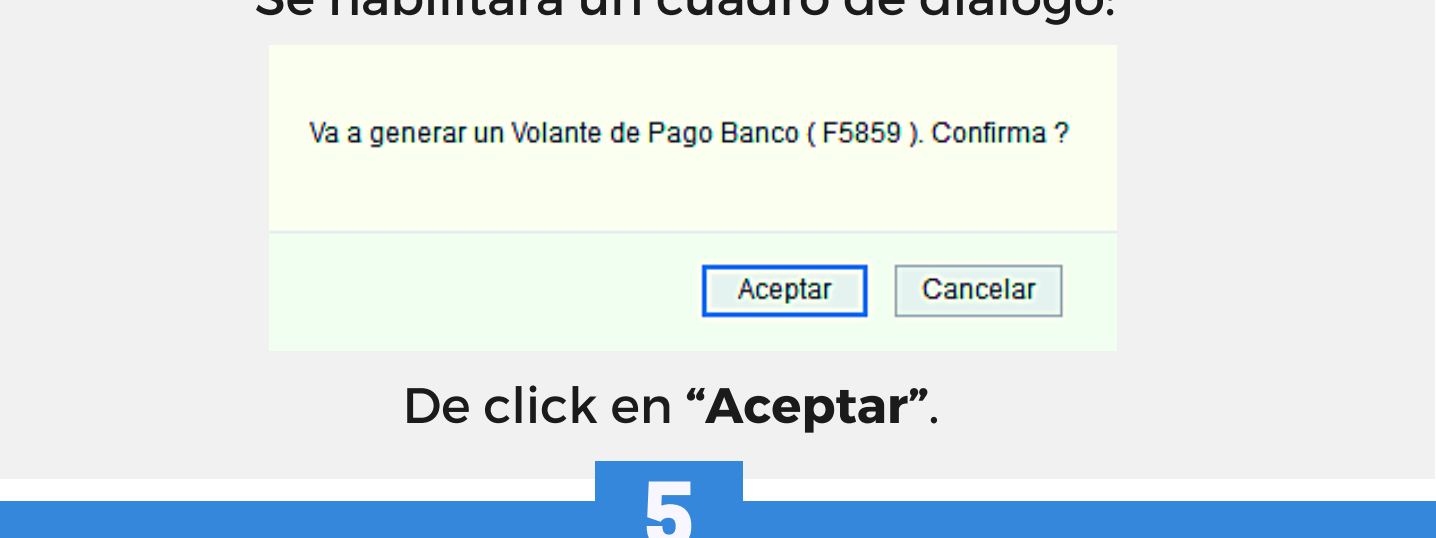

En la pantalla siguiente verá un recuadro con los datos del anticipo, fecha de generación, monto y medio de pago.

Lista de Volantes de Pago de Declaraciones Juradas

| <b>✓</b> <sup>D</sup> A | Desde esta pantalla podrá visualizar los Volantes de Pago de DDJJ previamente generados. El pago deberá realizarlo a través del medio que eligió al generarlos: Sede Bancaria o VEP. Arbitral: 30658892718. |                  |             |               |        |            |                                   |     |  |  |
|-------------------------|----------------------------------------------------------------------------------------------------|------------------|-------------|---------------|--------|------------|-----------------------------------|-----|--|--|
|                         |                                                                                                    |                  |             |               |        |            |                                   |     |  |  |
|                         | Anticipo                                                                                                    | Fecha Generación | Monto Total | Medio de Pago | Estado | Número VEP | Fecha y Hora<br>Presentación AFIP | Res |  |  |
| ₽                       | 201608 - 0                                                                                                    | 08/10/2018       | \$275,00    | MANUAL        |        |            |                                   |     |  |  |
| ₽                       | 201608 - 0                                                                                                    | 08/10/2018       | \$275,00    | MANUAL        |        |            |                                   |     |  |  |

Clickee en el ícono 🖨 para descargar el formulario en formato pdf.

Chequee que en el archivo figuren los datos correctos, así como el código de barras completo.

| Si.S                                                                                                    |                         | Impuesto sobre los Ingresos Brutos<br>Convenio Multilateral<br>Solo Pago |                      |                |                         |     |             | OSIRIS<br>N° de Formulario<br>5859<br>N° Verificador<br>875519 |  |
|----------------------------------------------------------------------------------------------------|-------------------------|--------------------------------------------------------------------------|----------------------|----------------|-------------------------|-----|-------------|----------------------------------------------------------------|--|
| CUIT:                                                                                                    |                         | Contribuyente:                                                           | Contribuyente: Sede: |                |                         |     | )(          |                                                                |  |
| Anticipo:                                                                                                    | 201808                  | Secuencia:                                                               | Original             |                |                         |     | Tipo:       | Resto                                                          |  |
|                                                                                                    |                         |                                                                          |                      |                |                         |     |             |                                                                |  |
| Jurisdicciones a pagar                                                                                                    |                         |                                                                          |                      |                |                         |     |             |                                                                |  |
| Jurisdicción                                                                                                    | Impuesto<br>Determinado | Valores Restan                                                           | Valores Suman        | Int / Recargos | A favor<br>Contribuyent | . / | favor Fisco | A Pagar                                                        |  |
| 902                                                                                                    | 875,00                  | 0,00                                                                     | 0,00                 | 0,00           | 0                       | ,00 | 875,0       | 0 875,00                                                       |  |
| Totales                                                                                                    | 875,00                  | 0,00                                                                     | 0,00                 | 0,00           | 0                       | 00, | 875,0       | 0 875,00                                                       |  |
| 0.000     0.00     0.00     0.00     0.00     0.00     0.00     0.00     0.00     0.00     0.00     0.00     0.00     0.00     0.00     0.00     0.00     0.00     0.00     0.00     0.00     0.00     0.00     0.00     0.00     0.00     0.00     0.00     0.00     0.00     0.00     0.00     0.00     0.00     0.00     0.00     0.00     0.00     0.00     0.00     0.00     0.00     0.00     0.00     0.00     0.00     0.00     0.00     0.00     0.00     0.00     0.00     0.00     0.00     0.00     0.00     0.00     0.00     0.00     0.00     0.00     0.00     0.00     0.00     0.00     0.00     0.00     0.00     0.00     0.00     0.00     0.00     0.00     0.00     0.00     0.00     0.00     0.00     0.00     0.00     0.00     0.00     0.00     0.00     0.00     0.00     0.00     0.00     0.00     0.00     0.00     0.00 <t< th=""></t<> |                         |                                                                          |                      |                |                         |     |             |                                                                |  |

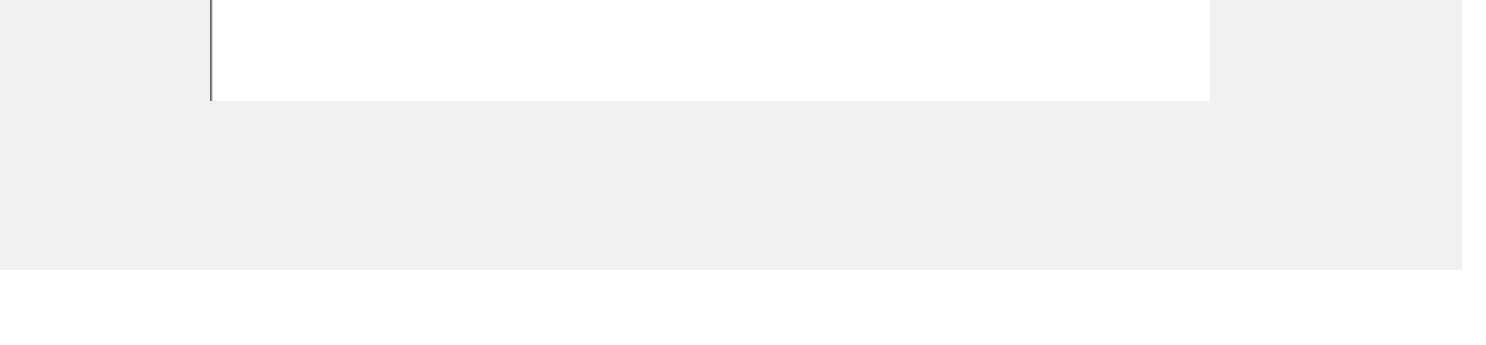